1) Создать папку "Multigraph" в корне USB-флеш накопителя

2) Скопировать в папку "Multigraph" содержимое архива с обновлением

Примечание: 1. В архиве с обновлением есть файл ts\_calib.txt. Он пустой и нужен если вы хотите произвести калибровку сенсорного экрана.

2. Если вы не хотите запускать калибровку сенсорного экрана, то удалите этот файл.

3. Если вы хотите только откалибровать сенсорный экран (без обновления ПО), то

оставьте в папке только этот файл.

4. Калибровка сенсорного экрана доступна с версии ПО 1.170

3) Подключить USB-флэш накопитель к выключенному прибору

- 4) Подключить прибор к электросети
- 5) Дождаться появления загрузочного экрана с названием прибора

Примечание: В случае наличия на USB-флеш накопителе файла ts\_calib.txt сначала запустится калибровка сенсорного экрана.

6) Отключить USB-флеш накопитель и перезагрузить прибор.